d'un temps supplémentaire pour

composer ses épreuves.

DOSSIERS

# AMÉNAGEMENT DU TEMPS (1/3 TEMPS)

L'aménagement du temps permet, pour une épreuve, d'allouer un temps additionnel à des apprenants éligibles.

En cas d'épreuve en temps limité, le temps de l'apprenant éligible sera augmenté du nombre de minutes additionnelles décidé dans le paramétrage de l'examen.

En cas d'épreuve planifiée, la fin de l'épreuve pour tous les apprenants sera la borne supérieure du créneau de planification. Pour ceux éligibles à l'aménagement du temps, la borne de fin sera augmentée du nombre de minutes additionnelles décidé dans le paramétrage de l'examen.

| Cet onglet vous permet de gé | rer les paramètres généraux et c        | conditions d'accès d | de votre épreuve : hor | aires, code de l'examen et termina                                                                                                    | ux autorisés. |            |                                                                                                    |
|------------------------------|-----------------------------------------|----------------------|------------------------|----------------------------------------------------------------------------------------------------|---------------|------------|----------------------------------------------------------------------------------------------------|
| Code d'accès                 | B2M6BMEB Réclam                         | ner un code d'acc    | cès .                  |                                                                                                    |               | _          |                                                                                                    |
|                              |                                         |                      |                        |                                                                                                    |               |            | Enregistrer                                                                                                    |
| Titre                        | Epreuve de géographie                   | •                    |                        |                                                                                                    |               |            |                                                                                                    |
| Correction                   | Ne pas afficher la corre                | ection               |                        |                                                                                                    |               |            | •                                                                                                    |
| Archivé                      | Non                                     |                      |                        |                                                                                                    |               |            | •                                                                                                    |
| Date de début                | 22/03/2019                              | 14:00 🛛              |                        |                                                                                                    |               |            |                                                                                                    |
| Date de fin                  | 22/03/2019                              | 15:09 🛛              |                        |                                                                                                    |               |            |                                                                                                    |
| nutes additionnelles         | 10                                      |                      |                        |                                                                                                    |               |            | ٢                                                                                                    |
| disposant d'un               |                                         |                      |                        |                                                                                                    |               |            |                                                                                                    |
| aménagement<br>d'épreuve     |                                         |                      |                        |                                                                                                    | _             |            |                                                                                                    |
| _                            | _                                       |                      |                        | _                                                                                                    | Ţ             | ×,         |                                                                                                    |
|                              |                                         |                      |                        |                                                                                                    | ٦<br>ا        | Ko         |                                                                                                    |
|                              |                                         |                      | )                      |                                                                                                    | ۲<br>ا_       | Ko         |                                                                                                    |
|                              |                                         |                      |                        |                                                                                                    | ۲<br>۱_       |            | ,                                                                                                    |
|                              |                                         |                      |                        |                                                                                                    | ٦<br>ل        | Ko         |                                                                                                    |
|                              |                                         |                      |                        |                                                                                                    | ۲<br>(        | <u>X</u> o |                                                                                                    |
|                              |                                         |                      |                        | JUESIIONS ISOIRES                                                                                                    | ٦<br>ل        | K          | ,                                                                                                    |
|                              | 25' <b>+10'</b>                         |                      |                        | Anestrous isolees                                                                                                    | ۲<br>(        | K          | 0<br>41m 41s                                                                                                    |
|                              |                                         |                      |                        | Ruestions isolees                                                                                                    | ۲<br>_(       |            | ©<br>41m 41s<br>≅<br>200000 t(1)                                                                                                    |
| 25'                          | 25'+10'                                 | 25'                  |                        | EUESIONS ISOICES                                                                                                    |               |            | 0<br>41m 41s<br>2<br>2<br>2<br>3<br>3<br>3<br>3<br>3<br>3<br>3<br>3<br>3<br>3<br>3<br>3<br>3<br>3<br>3<br>3                                                                                                    |
| 25'                          | 25'+10'<br>e d'apprenants<br>examen, l' | 25'                  |                        | LUESILOIS ISOICES<br>✓ Constant<br>Example<br>Example<br>Mainteent<br>Example<br>Mainteent<br>Mainteent<br>Maintee |               |            | C<br>41m 41s<br>2 200000 ft<br>9 01<br>0 00000 ft<br>0 00000 ft<br>0 0000000000 |

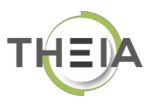

## **AMÉNAGEMENT DU TEMPS**

Dans le cadre d'une épreuve, il est possible d'attribuer du temps supplémentaire à des apprenants éligibles. La gestion du temps supplémentaire s'effectue dans le compte de l'apprenant.

Deux méthodes permettent de gérer les apprenants éligibles :

- Directement dans la fiche utilisateur : l'apprenant sera éligible par défaut à chaque nouvel examen
- Au moment de l'examen : l'apprenant ne sera éligible que pour cet examen (un apprenant éligible par défaut pourra être désélectionné ponctuellement.
- Directement dans la fiche utilisateur

### **COMMENT FAIRE DIRECTEMENT DANS LA FICHE UTILISATEUR ?**

1 – Cliquez sur « Utilisateurs » >> « Compte des utilisateurs » pour afficher la liste des apprenants

| Comptes des utilisateurs     Groupes  | <ul> <li>Gestion des utilisateurs / Comptes des utilisateurs</li> <li>Cette page vous permet de gérer les comptes utilisateurs de la plateforme. Vous pouvez créer</li> </ul> |                                      |                                                            | réer                             | Choix du groupe<br>d'apprenants |                           | в.                        |             |                                  |           |                                               |                     |
|---------------------------------------|----------------------------------------------------------------------------------------------------|--------------------------------------|------------------------------------------------------------|----------------------------------|---------------------------------|---------------------------|---------------------------|-------------|----------------------------------|-----------|-----------------------------------------------|---------------------|
| > Profils de droits                   | <b>+</b> C                                                                                                    | réer un utili                        | sateur 🛛 🖄 Impo                                            | orter                            |                                 |                           |                           |             |                                  |           |                                               |                     |
| C Epreuves d'évaluation               | Rechercher des utilisateurs                                                                                                    |                                      |                                                            |                                  |                                 |                           |                           |             |                                  |           |                                               |                     |
|                                       | Identifia                                                                                                    | ant                                  |                                                            | Prénom                           | Prénom                          |                           |                           | Nom         |                                  | Matricule |                                               |                     |
| ☉ Suivi                               | Type de                                                                                                    | compte                               |                                                            | Statut                           |                                 |                           | [                         | Groupes     |                                  | Créé le   |                                               |                     |
| 🗲 Paramètres                          |                                                                                                    |                                      |                                                            | ▼ Actifs                         |                                 |                           | -                         | X Classe de | 1ère                             | S         |                                               |                     |
| Filtrage du<br>groupe<br>d'apprenants | ) u<br>cti<br>#                                                                                                    | tilisateurs tr<br>onne: visibl<br>Id | rouvés selon le filt<br>le   Désélectionner<br>Identifiant | re actuel<br>visible   Sélection | nner tout   Dé<br><b>Prénom</b> | sélectionner<br>Matricule | tout<br>Type de<br>compte | Statut      | Action                           |           | Groupes                                       | Exécuter<br>Actions |
|                                       | 0 1                                                                                                    | 119698                               | jadegasvilanova                                            | ADEGAS VILA<br>NOVA              | Jeremie                         |                           | Compte<br>local           | 1           | adegas vila<br>nova.jeremie@noma | il.fr     | Classe de 1ère<br>Spé 8<br>Classe de 1ère 8.2 | 1                   |
|                                       | □ 2                                                                                                    | 119739                               | jarles                                                     | ARLES                            | Jean-<br>Romain                 |                           | Compte<br>local           | ± 1         | arles.jean .comain@n             | omail.fr  | Classe de 1ère<br>Spé S<br>Classe de 1ère S 1 | 1                   |
|                                       | □ 3                                                                                                    | 119722                               | jaydindag                                                  | AYDINDAG                         | Jade                            |                           | Compte<br>local           | ± 1         | aydindag.jade@noma               | ail.fr    | Classe de 1ère<br>Spé 8<br>Classe de 1ère 8.2 | 1                   |
|                                       | □ 4                                                                                                    | 119696                               | rbenfredj                                                  | BENFREDJ                         | Romian                          |                           | Compte                    | 1           | benfredj.romian@no               | mail.fr   | Classe de 1ère                                | 1                   |

#### 2 - Cliquez sur le nom de l'apprenant concerné pour accéder à son compte

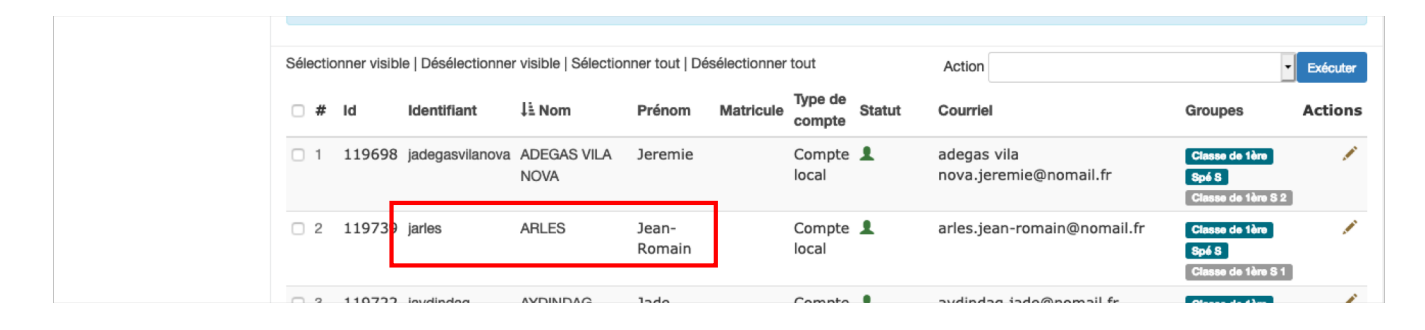

#### 3 – Affichage du compte de l'utilisateur

Cliquez sur l'onglet « informations annexes » pour afficher les paramètres de ce compte.

| <ul> <li>Gestion des utilisateurs / Comptes des utilisateurs / ARLES Jean-romain (jarles) - Visualisation/modification</li> <li>Cette page vous permet de gérer les comptes utilisateurs de la plateforme. Vous pouvez créer, importer, visualiser, modifier et archiver des comptes utilisateurs.</li> <li>Modification du compte ARLES Jean-romain (jarles)</li> <li>Informations générales Groupes &amp; droits Informations annexes Sessions de l'apprenant Epreuves et examens @ Fermer</li> </ul>                                                                                                    |             |
|----------------------------------------------------------------------------------------------------|-------------|
| Cette page vous permet de gérer les comptes utilisateurs de la plateforme. Vous pouvez créer, importer, visualiser, modifier et archiver des comptes utilisateurs.  Modification du compte ARLES Jean-romain (jarles)  Informations générales Groupes & droits Informations annexes Sessions de l'apprenant Epreuves et examens ③ Fermer                                                                                                    |             |
| Modification du compte ARLES Jean-romain (jarles) Informations générales Groupes & droits Informations annexes Sessions de l'apprenant Epreuves et examens Sessions de l'apprenant Epreuves et examens Epreuves et examens Sessions de l'apprenant et examens Sessions de l'apprenant et examens Epreuves et examens Epreuves et examens Epreuves et examens Epreuves et examens et examens et examens et examens et examens et ex |             |
| Informations générales Groupes & droits Informations annexes Sessions de l'apprenant Epreuves et examens 3 Fermer                                                                                                    |             |
|                                                                                                    |             |
|                                                                                                    | Enregistrer |
| Informations personnelles                                                                                                    |             |
| Date de naissance                                                                                                    |             |
| Coordonnées                                                                                                    |             |
| Adresse                                                                                                    |             |
| Numéro de téléphone fixe Numéro de téléphone mobile                                                                                                    |             |
| Courriel personnel Indication d'un                                                                                                    |             |
| aménagement d'épreuv                                                                                                    | ve          |
| Informations complémentaires                                                                                                    |             |
|                                                                                                    |             |
|                                                                                                    |             |
|                                                                                                    | Enregistre  |

4 – Ajout de temps supplémentaire dans l'épreuve pour les apprenants concernés

Ouvrir l'épreuve depuis le menu « Epreuves d'évaluation » >> « Sessions d'épreuves (IGE) »

| C Epreuves d'évaluation                        | III / Epreuves d'évaluation / Sessions d'épreuves (IGE)                                                                                                    |  |  |  |  |  |  |  |  |  |
|------------------------------------------------|----------------------------------------------------------------------------------------------------|--|--|--|--|--|--|--|--|--|
| Catalogues de questions<br>(ISD)               | O L'Interface de Gestion d'Epreuve (IGE) vous permet de gérer les différentes épreuves auxquelles vous avez accès. Pour chaque épreuve, en fonction de vos droits, vous pourrez la modifier, la voir et/ou seulement agir à differents niveaux sur celle-ci.                                                                                                    |  |  |  |  |  |  |  |  |  |
| Sessions d'épreuves (GE) Communication O Sulvi | Créer une épreuve - Créer une nouvelle épreuve                                                                                                    |  |  |  |  |  |  |  |  |  |
| ✓ Paramètres                                   | Rechercher une épreuve - Modifier/Visualiser des épreuves<br>Id Type Titre                                                                                                    |  |  |  |  |  |  |  |  |  |
|                                                | Créateur Date de création Supérieur Plateforme d'origine Archivé                                                                                                    |  |  |  |  |  |  |  |  |  |
|                                                | Non     Rechercher     Réin tailser                                                                                                    |  |  |  |  |  |  |  |  |  |
|                                                | Sélectionner visible   Désélectionner tout   Désélectionner tout |  |  |  |  |  |  |  |  |  |
|                                                | □ 45307 Epreuve de géographie Non 1 Sélection de l'épreuve à aménager                                                                                                    |  |  |  |  |  |  |  |  |  |
|                                                | A5304 Examen de mathématiques Non 26-11-2018 Isabelle Perrin Académie de versailles ✓ L3 ▲ La La La La La La La La La La La La La                                                                                                    |  |  |  |  |  |  |  |  |  |
|                                                | 🗆 45189 💽 Examen simultané Non 13-03-2019 Isahelle Perrin Aradémie de 🦯 🎝 🛓 🖢                                                                                                    |  |  |  |  |  |  |  |  |  |

#### 5 – Gestion des paramètres de l'épreuve

#### Cliquez sur l'onglet « Paramètres »

| Epreuves d'évaluati                                                                           | on / Sessions d'épreuves (                           | (IGE) / Exame                     | n - Epreuve de géo                    | graphie                                        |                |                |
|-----------------------------------------------------------------------------------------------|------------------------------------------------------|-----------------------------------|---------------------------------------|------------------------------------------------|----------------|----------------|
| <ul> <li>⑦ Résumé</li></ul>                                                                   | iètres 🗹 Contenu 🕴<br>Fermer                         | 1 Inscription                     | III Placements                        | Coordination globale                           | L Correcteurs  | L Intervenants |
| Cet onglet vous permet de gé                                                                  | erer les paramètres généraux et c                    | onditions d'accès                 | de votre épreuve : hor                | aires, code de l'examen et termin              | aux autorisés. |                |
| Code d'accès                                                                                  | B2M6BMEB Réclame                                     | r un code d'ac                    | cès                                   |                                                |                |                |
|                                                                                               |                                                      |                                   |                                       |                                                |                | Enregistrer    |
| Titre                                                                                         | Epreuve de géographie                                |                                   |                                       |                                                |                |                |
| Correction                                                                                    | Ne pas afficher la correc                            | tion                              |                                       |                                                |                | •              |
| Archivé                                                                                       | Non                                                  |                                   |                                       |                                                |                | •              |
| Date de début                                                                                 | 22/03/2019                                           | 14:00 🕲                           |                                       |                                                |                |                |
| Date de fin                                                                                   | 22/03/2019                                           | 15                                |                                       |                                                |                |                |
| Minutes additionnelles<br>pour les participants<br>disposant d'un<br>aménagement<br>d'épreuve | 10                                                   |                                   | Minutes su<br>pour les ap<br>aménagem | oplémentaires<br>prenants avec<br>ent de temps |                | ٢              |
| Date de jury                                                                                  | Limiter le temps à partie     Cet examen est un test | r du démarrage<br>de configuratio | e de la composition                   |                                                |                |                |

Le temps additionnel sera identique pour tous les apprenants bénéficiant d'un aménagement pour l'épreuve.

#### 6 – Aménagement de temps lors de l'inscription

Il est également possible d'octroyer, ponctuellement, du temps supplémentaire à un étudiant, lors de son inscription à l'épreuve, même si le compte utilisateur de celui-ci n'est pas notifié comme étant « Eligible à l'aménagement du temps ».

|                       | sur le nom de l'étudia          | ant.                                                                                                    |                                               |                      |  |  |
|-----------------------|---------------------------------|----------------------------------------------------------------------------------------------------|-----------------------------------------------|----------------------|--|--|
|                       | Utilisateurs (66)               | Éligible à l'aménagement d'épreuve                                                                      | Epreuve de géographie                         |                      |  |  |
|                       |                                 |                                                                                                    | Devoir de D'histoire                          | Questions<br>isolées |  |  |
|                       | 1- ADEGAS VILA NOVA<br>Jeremie  | <ul> <li>valeur modifiée pour cette épreuve et différente de la<br/>fiche de l'utilisateur</li> </ul>   | Notification d'une<br>valeur différente de    | V                    |  |  |
|                       | 2- ARLES Jean-Romain            | <ul> <li>– valeur modifiée pour cette épreuve et différente de la<br/>fiche de l'utilisateur</li> </ul> | celle spécifiée dans<br>le compte utilisateur | V                    |  |  |
|                       | 3- AYDINDAG Jade                |                                                                                                    | V                                             |                      |  |  |
|                       | 4- BENFREDJ Romian              |                                                                                                    | $\checkmark$                                  | $\checkmark$         |  |  |
|                       | 5- Berdanos Nicolas             |                                                                                                    | $\checkmark$                                  | $\checkmark$         |  |  |
|                       | 6- Bertrand Quentin<br>Etudiant |                                                                                                    | <b>v</b>                                      | V                    |  |  |
|                       | 7- BERTRAND Quentin             |                                                                                                    | $\checkmark$                                  | $\checkmark$         |  |  |
| Etudiants éligibles à | 8- BETTAYEB Pierre-<br>Arnaud   |                                                                                                    |                                               | V                    |  |  |
| l'aménagement         | 9- BONNARD Ketsia               |                                                                                                    | V                                             | $\checkmark$         |  |  |
| d'épreuve             | 10- BOUCHE Anaëlle              | 0                                                                                                    | V                                             | <b>v</b>             |  |  |
|                       | 11- BURBOT Juliette             |                                                                                                    | V                                             | $\checkmark$         |  |  |
|                       | 12- CAILLÉ Mathilde             |                                                                                                    | V                                             | <b>v</b>             |  |  |
|                       | 13- CARDIN Florian              |                                                                                                    | V                                             | $\checkmark$         |  |  |
|                       | 14- CHERTET ALAOUT              |                                                                                                    |                                               |                      |  |  |

## **VUE DANS L'INTERFACE APPRENANT**

| Épreuves                                                                               |                       |                        |                        |                                |             |          |                                          |        |
|----------------------------------------------------------------------------------------|-----------------------|------------------------|------------------------|--------------------------------|-------------|----------|------------------------------------------|--------|
| Bonjour, Jean-Romain ARLES                                                             |                       |                        |                        |                                |             |          |                                          |        |
| Veuillez entrer le code d'accès qui vous a été donné, pour pouvoir démarrer l'épreuve. |                       |                        |                        |                                |             |          |                                          |        |
|                                                                                        |                       | Code épi               | euve                   |                                |             |          |                                          |        |
| Vos examens                                                                            |                       |                        | Aller à l'ép           | preuve >                       |             |          |                                          |        |
|                                                                                        | _                     |                        |                        |                                |             |          | <b>4</b> .                               |        |
|                                                                                        | Titre                 |                        |                        |                                | Туре        |          | ► En cours                               | •      |
| Q Rechercher                                                                           | Réinitialiser         |                        |                        |                                |             |          |                                          |        |
| ld Type Ét                                                                             | at Titre              | J≟ Début               | Fin                    | Limite de temps de composition | Progression | Accès    | Aménagement<br>d'épreuve                 | Action |
| 45307 Ex En or                                                                         | Epreuve de géographie | 18-03-2019<br>11:00:00 | 18-03-2019<br>15:09:00 | Non                            | Soumise     | <b>a</b> | Oui, <b>10</b> minutes<br>additionnelles |        |